## DIGITAL METRO NORTH

## Setting up your Micro Desktop Computer

At home

How to setup your Dell OptiPlex 7070 Micro (pictured below) and work from home.

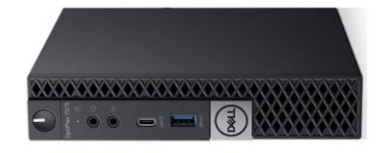

Once you have been authorised to take your *Micro Desktop* home, follow the steps below to connect it to your home *Wifi*.

- 1. Connecting to your home:
  - a. Select the **Network** icon on the taskbar.
  - b. If you do not see a 'network' icon on the taskbar, select the **Up** arrow for it to display.

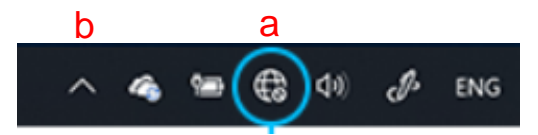

2. Choose to connect via Wifi, select your Wifi network.

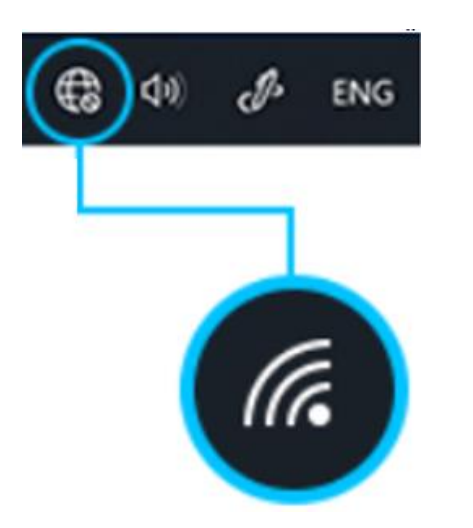

- Quick Reference Guide
- 3. Tick the **Connect automatically** option if you want your computer to reconnect to your network automatically and select **Connect**.

| 臣          |                        |                           |                  |         |  | Í |
|------------|------------------------|---------------------------|------------------|---------|--|---|
| .atl       | Cellula<br>Insert      | ır<br>SIM                 |                  |         |  |   |
| (iii       |                        |                           |                  |         |  |   |
| (k.        |                        |                           |                  |         |  |   |
| (i.        |                        |                           | toma             | tically |  |   |
|            |                        |                           |                  |         |  |   |
| Netw       | vork & I<br>ge setting | nternet s<br>s, such as r | etting<br>naking |         |  |   |
| <i>l</i> a |                        |                           |                  |         |  |   |
| Wi-Fi      |                        | Airplane n                |                  |         |  |   |

- 4. Type the network password and then select **Next**.
- 5. Select **No**, so your PC is not discoverable by other PCs and devices on the network.

| Do you<br>discow<br>netwo   | a want to allo<br>erable by oth<br>rk? | w your PC to<br>er PCs and o | o be<br>Jevices on this  |  |  |
|-----------------------------|----------------------------------------|------------------------------|--------------------------|--|--|
| We rec<br>and we            | ommend allo<br>ork networks,           | wing this or<br>but not put  | n your home<br>dic ones. |  |  |
|                             |                                        |                              | No                       |  |  |
| Network &<br>Change setting | internet setti<br>p. such as maki      | ngs<br>ng a connectio        |                          |  |  |
|                             | ф.                                     | 4                            | 014                      |  |  |
| Adam & Cass                 | Airplane mode                          | cellular                     | Mobile<br>Fertuped       |  |  |
|                             | ^ 1                                    | o 10 d× ;                    | 9.02 PM                  |  |  |

6. To check that the network is connected, open *Internet Explorer* and type <u>www.google.com.au</u> in the address bar.

## Note: If you have any issues, contact IT Support on 1800 198 175

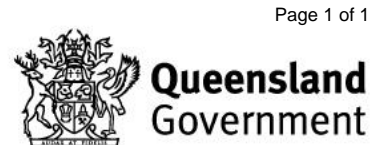